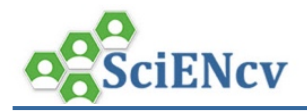

## **SciENcv: Link to External Accounts**

SciENcv can pull information from your linked accounts to reduce administrative burden in re-entering information.

### **A. Linking Your Accounts to SciENcv**

1. Click your username in the upper right corner of the menu bar to open NCBI Account Settings.

| S NO | BI Resources ☑ How To ☑                                                                |                   |  |
|------|----------------------------------------------------------------------------------------|-------------------|--|
| My N | CBI » Settings                                                                         |                   |  |
|      |                                                                                        |                   |  |
| NC   | 3I Account Settings                                                                    |                   |  |
| Em   | ail                                                                                    |                   |  |
| tra  | inor@mit.edu (confirmed)                                                               |                   |  |
| Tł   | is email is used for delivery of saved searches.                                       | Change            |  |
| Lin  | ked accounts — You can sign in via these 3rd-parties. Contact the 3rd party for sign-i | n related issues. |  |
| e    | A Commons trainor@mit.edu                                                              |                   |  |
| M    | exactly signed in via this method)                                                     | 1                 |  |
| Te   | chnology                                                                               | Change            |  |
|      |                                                                                        |                   |  |

2. Search for the account name you'd like to link and then follow the instructions for authentication.

| If you are signed in to an account from one of these organizations, you can<br>can sign in to My NCBI without entering your username and password as lo<br>these organizations' web sites. You can also share your bibliography and o | link it to your My NCBI account<br>ong as you are signed in to any<br>ther data with the linked accour | . You<br>of<br>t |
|----------------------------------------------------------------------------------------------------|----------------------------------------------------------------------------------------------------|------------------|
| Your Linked Accounts                                                                                                    | You will be able to                                                                                    |                  |
| eRA Commons (trainor@mit.edu)                                                                                                    | see which accounts                                                                                     |                  |
| <ul> <li>Massachusetts Institute of Technology (trainor@mit.</li> </ul>                                                                                                    | you've linked. <b>Cli</b>                                                                              |                  |
| Return to your <u>Account Settings</u> page                                                                                                    | <b>on the red X</b> to unlink accounts                                                                 |                  |
| All Available Partner Accounts                                                                                                    | diffink accounts.                                                                                      |                  |
| To link your My NCBI account to one of these partner organizations, click o that organization's login page to log in. You will then see that account listed                                                                           | n its link. If necessary , you will<br>above under Your Linked Acco                                    | go to<br>unts.   |
|                                                                                                    |                                                                                                    |                  |
| Search for account name: Orcid                                                                                                    |                                                                                                    |                  |
| Login Account Options                                                                                                    |                                                                                                    |                  |
| Account 🔶                                                                                                    | Category                                                                                               |                  |
| ORCID                                                                                                    | ORCID                                                                                                  |                  |

vou've linked. **Click** on the red X to unlink accounts.

# ORCID

https://orcid.org/0000-0003-4169-9850

(Not You) 😢

### National Center for Biotechnology Information 🥹

has asked for the following access to your ORCID Record

#### ۲

Read your information with visibility set to Trusted Parties

This application will not be able to see your ORCID password or any other information in your ORCID record with visibility set to Only me. You can manage permission granted to this and other Trusted Organizations in your account settings.

Authorize

Deny

You may see messages from your linked accounts asking for authorization to connect.